暮らし あと押し

**EOスマートリンク初期設定ガイド** Xperia<sup>™</sup> Tablet Z </br>

💽 😑 🖅 🖅 🖅 そうしょう こうしょう (1) こうしょう (1) こう (1) こうしょう (1) こうしょう (1) こうしょう (1) こうしょう (1) こうしょう (1) こうしょう (1) こうしょう (1) こうしょう (1) こうしょう (1) こうしょう (1) こうしょう (1) こうしょう (1) こうしょう (1) こうしょう (1) こうしょう (1) こうしょう (1) こうしょう (1) こうしょう (1) こうしょう (1) こうしょう (1) こうしょう (1) こうしょ (1) こうしょ (1) こうしょ (1) こうしょ (1) こう (1) こうしょ (1) こうしょ (1) こうしょ (1) こうしょ (1) こう (1) こう (1) こう (1) こうしょ (1) こう (1) こう (1) こう (1) こう (1) こう (1) こう (1) こう (1) こう (1) こう (1) こう (1) こう (1) こう (1) こう (1) こう (1) こう (1) こう (1) こう (1) こう (1) こう (1) こう (1) こう (1) こう (1) こう (1) こう (1) こう (1) こう (1) こう (1)

## 端末の初期設定とGoogleアカウントの作成方法

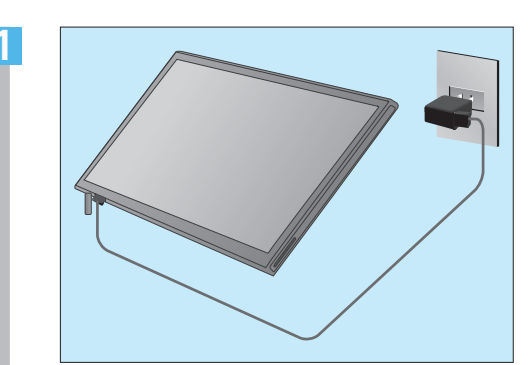

本体下部のカバーを開き、付属のUSBケーブ ルで、ACアダプターと接続します。 ACアダプターをコンセントにつないでくだ さい。

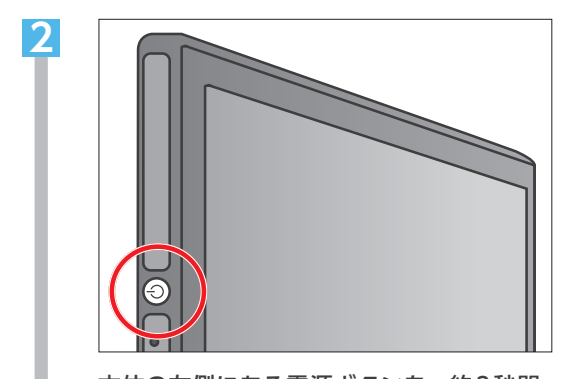

本体の左側にある電源ボタンを、約3秒間、 画面が表示されるまで押し続けます。 ※初めて使用する時は、30分以上充電してから 電源を入れてください。

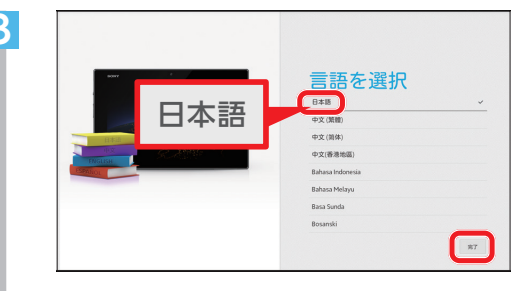

「日本語」を選択し、「完了」をタップします。 「ようこそ」の画面で、「→」をタップします。

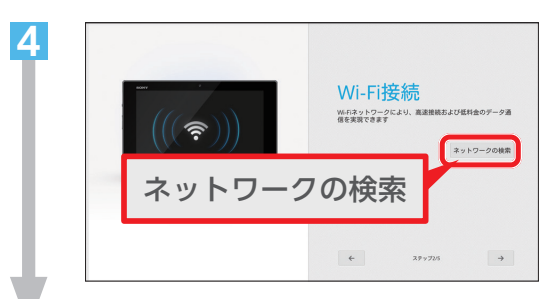

「ネットワークの検索」をタップします。

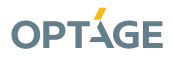

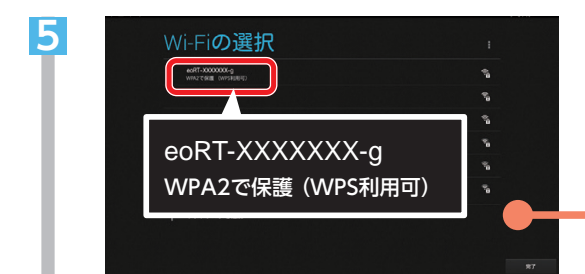

一覧から、ご利用の無線ルーターの「ネット ワーク名 (SSID) 」 をタップします。

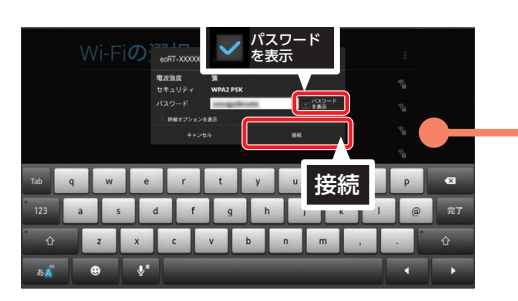

[パスワードを表示]をタップして、チェック を入れます。

ご利用の無線ルーターの「暗号化キー(無線接 続用パスワード)」を入力し、「接続」をタップ します。

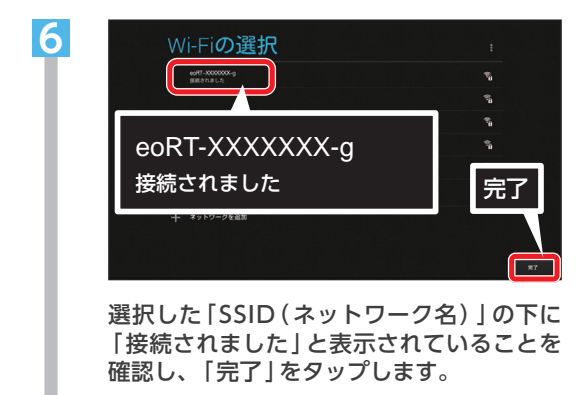

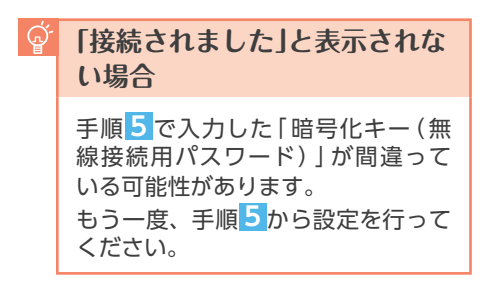

#### ネットワーク名(SSID)または暗号化キー (無線接続用パスワード)がご不明な場合

ご利用の無線ルーターのネットワーク名と暗号 化キーの初期値は、無線ルーター本体の側面か 底面に記載されています。

※CO光多機能ルーターの無線ルーター機能をご契約 の場合は、本体同梱の「CO光多機能ルーター設 定情報シート」に記載されています。

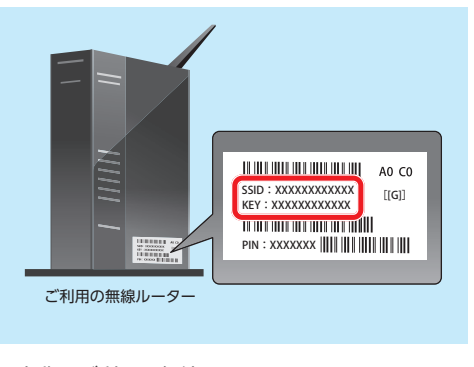

- 名称はご利用の無線ルーターによって異なります。
  ※「ネットワーク名」は、「SSID」と記載されている場合もあります。
- ※「暗号化キー」は、「Key」「ネットワークキー」 「PINコード」と記載されている場合もありま す。
- お客さまで任意の値に変更されている場合は、 変更後の値をご入力ください。

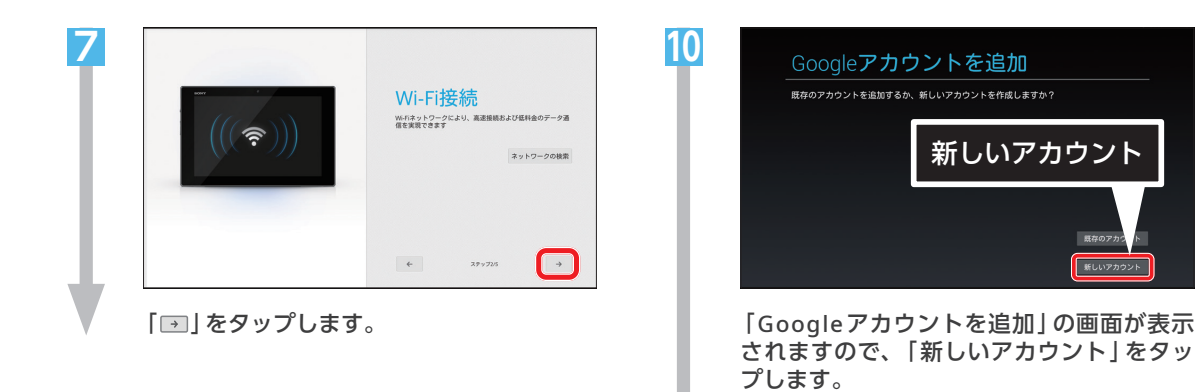

Sony Entertainment

Sony Entertainment Networkでは最高の映画、音楽、ゲーム等 を発見して楽しむことができます。家の中や移動中でも好き に載たり聴いたり造んだりできます。必要なのは、アカウン ト始空のみです。

ステップから

開始する

->

Network

~

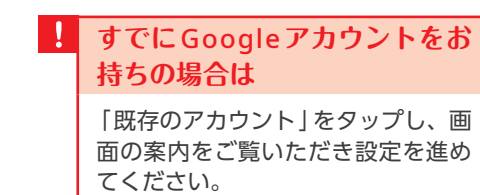

完了後に「ӨOスマートリンクサ ポートページへのアクセス方法」(7 ページ)をご覧ください。

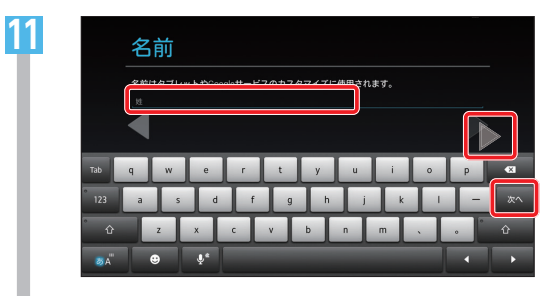

「お客さまの氏名」を入力します。 「姓」を入力し、キーボードの「次へ」をタッ プします。

「名」を入力し、「▶」をタップします。

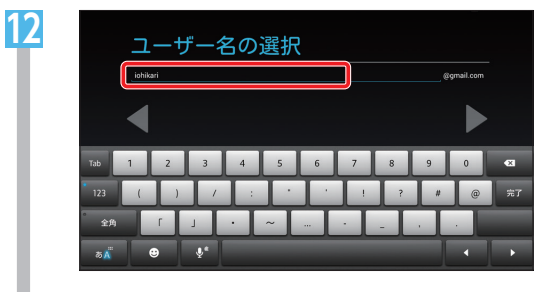

入力欄に「Googleアカウント名 (Gmailの メールアドレス) に使用したい任意の文字 列]を入力します。

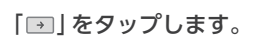

8

9

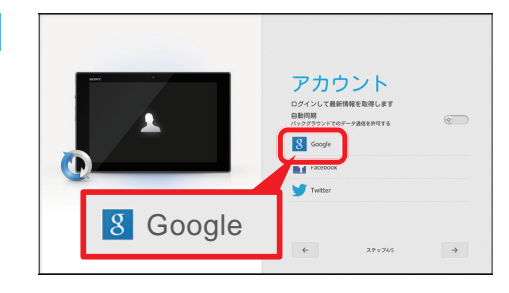

「アカウント」画面が表示されます。 ここでは「Googleアカウント」の取得を行 いますので、「Google」をタップしてくだ さい。

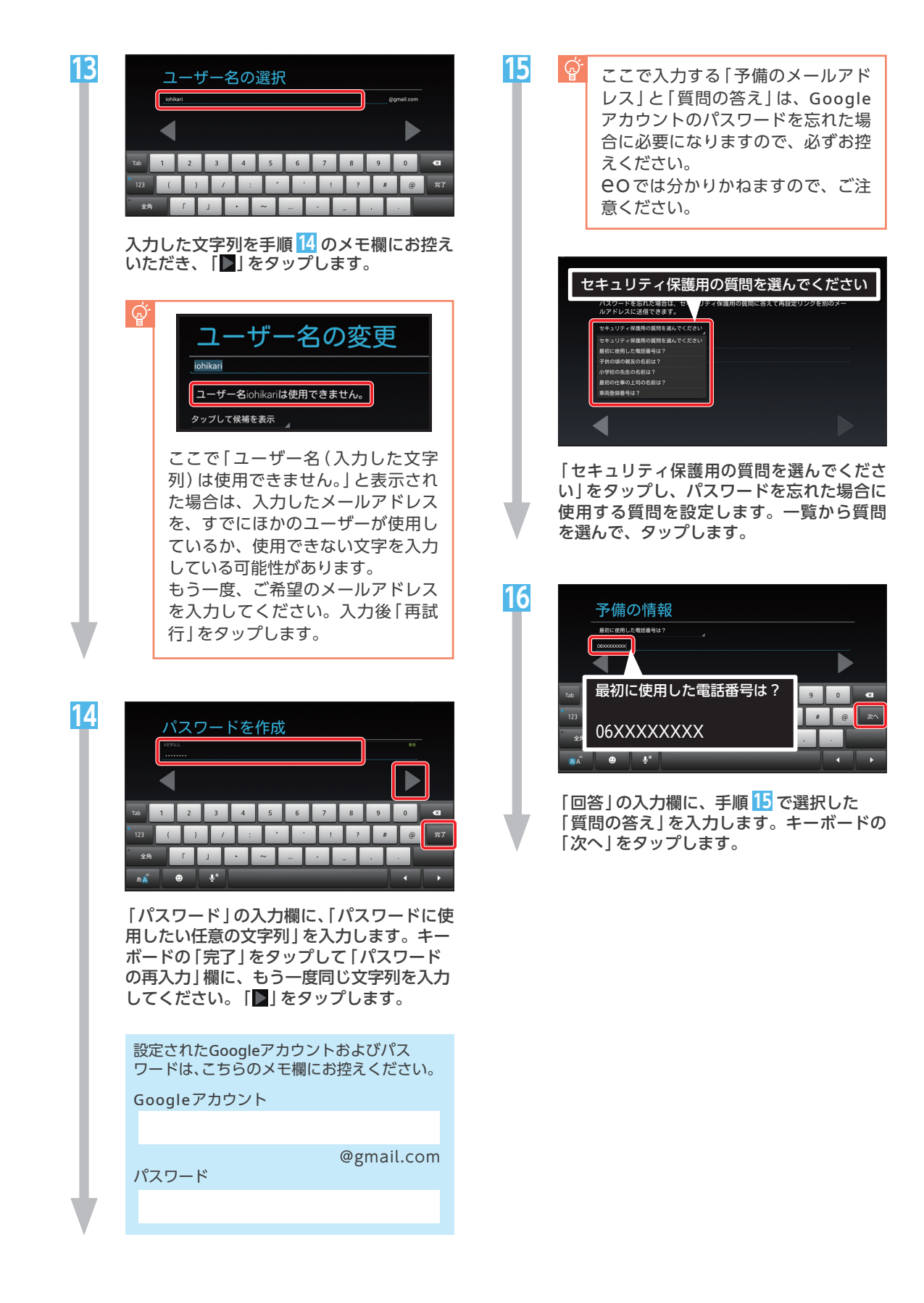

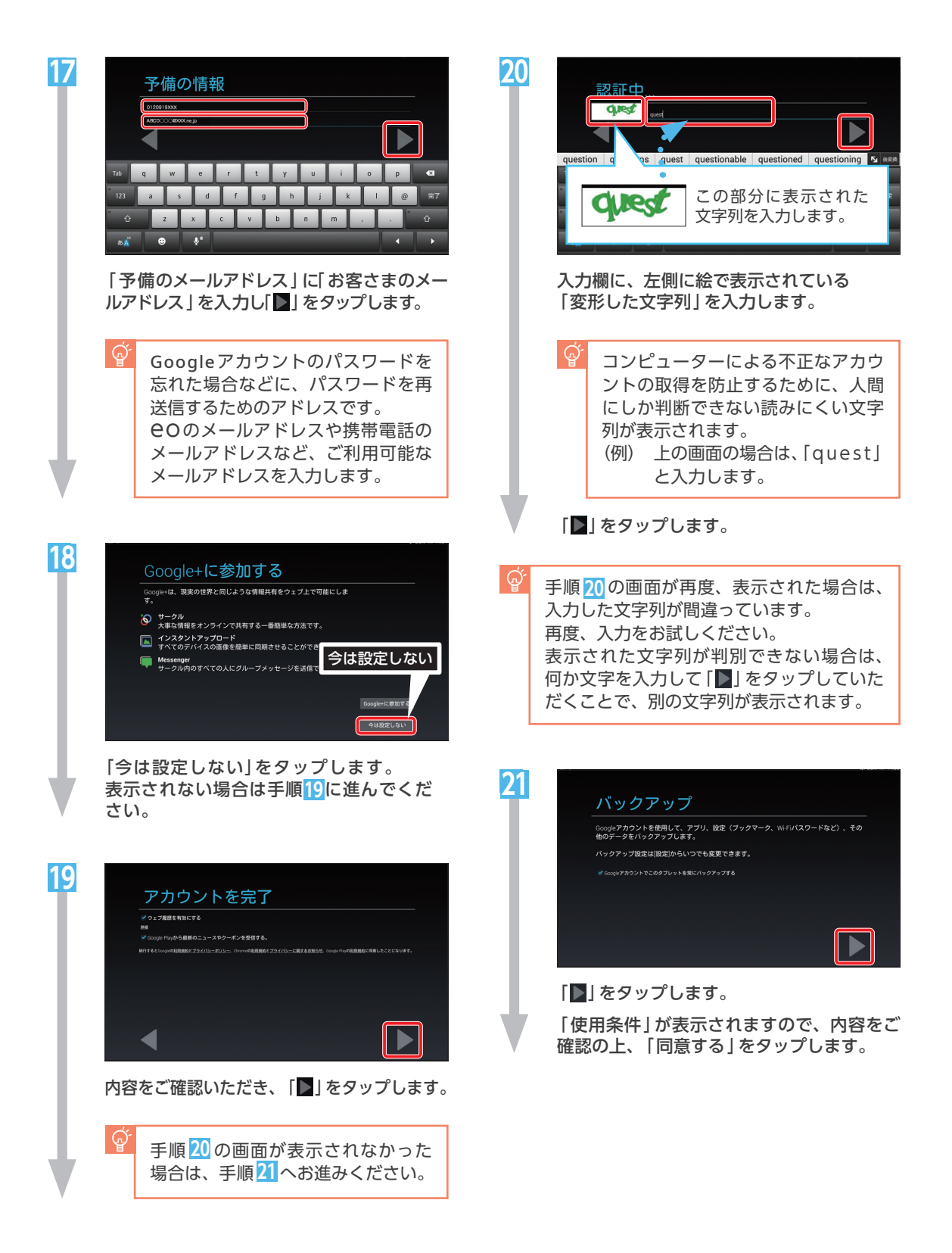

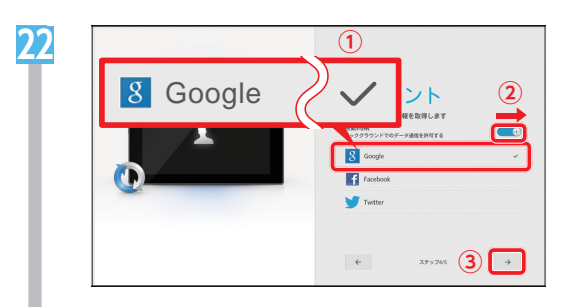

「アカウント」画面が表示されます。 「Google」にチェックが入っていることを確 認します。「自動同期」のボタンを指で押さ えていただき、右に動かしてください。 表示された画面で「OK」をタップします。 「→」をタップします。

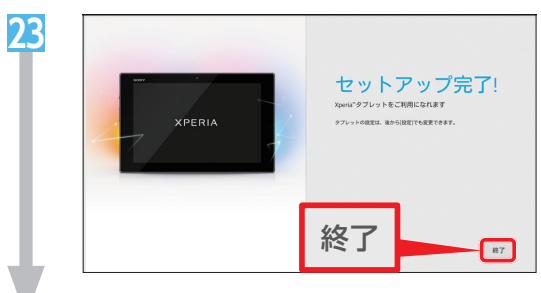

「終了」をタップします。

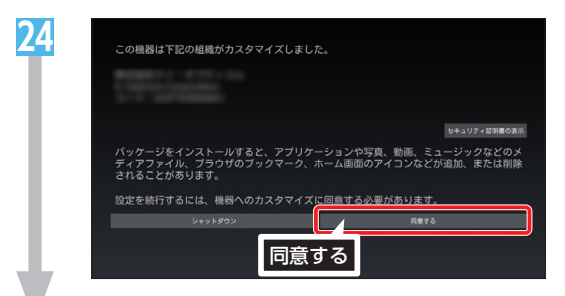

内容をご確認の上、「同意する」をタップします。

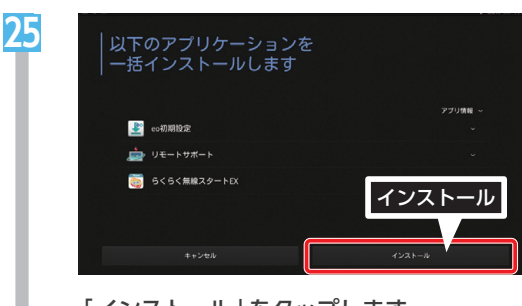

「インストール」をタップします。 インストールが開始されますのでそのまま お待ちください。

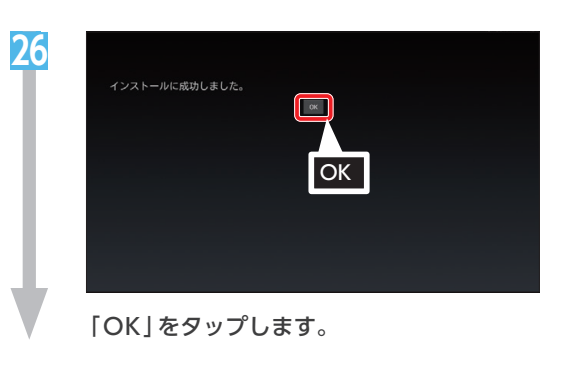

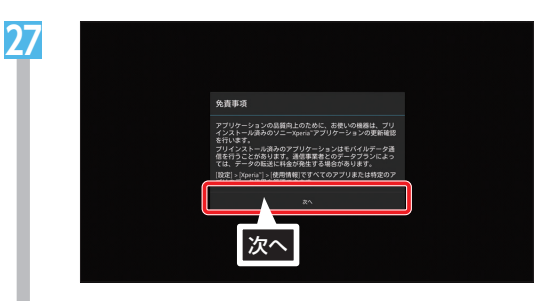

免責事項が表示されますので、内容をご確 認の上、「次へ」をタップします。

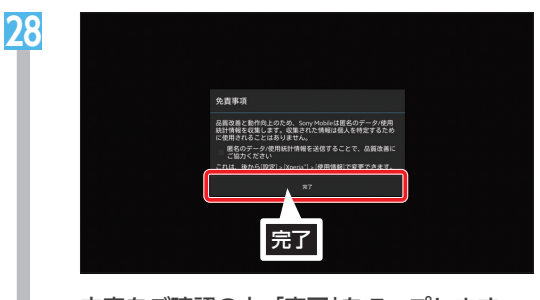

内容をご確認の上、「完了」をタップします。 これで端末の初期設定とGoogleアカウント の作成は完了です。

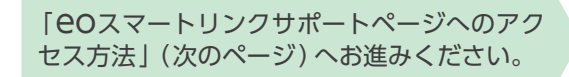

### **eo**スマートリンクサポートページへのアクセス方法

● 便利なアプリやサービスをご案内している、 COスマートリンクサポートページへのアクセス方法をご 案内します。下記の手順にしたがって、ホーム画面にすぐにアクセスできるアイコンを作成してくだ さい。

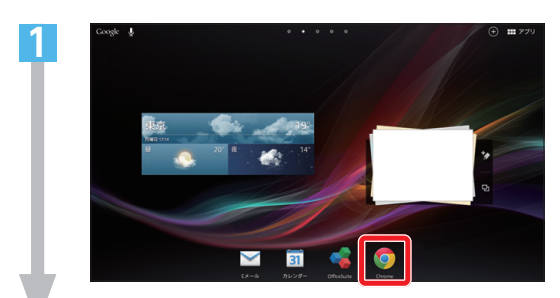

[Chrome]をタップします。

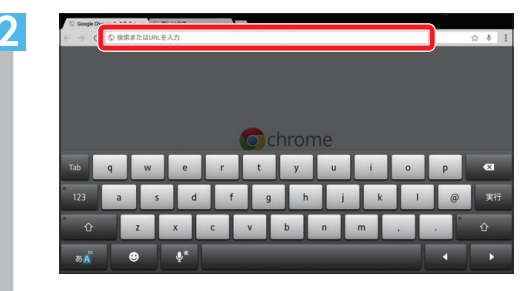

画面上部のアドレス欄をタップします。 「https://eonet.jp/e/190013/」を入力 しアクセスします。

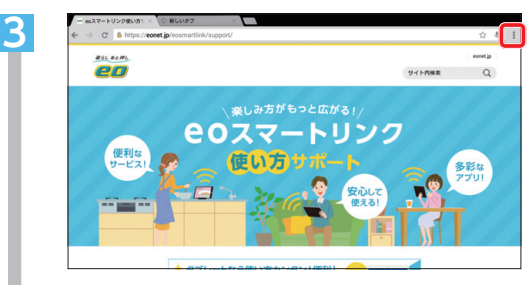

「OCスマートリンクサポート」ページが開きます。「!!」をタップします。

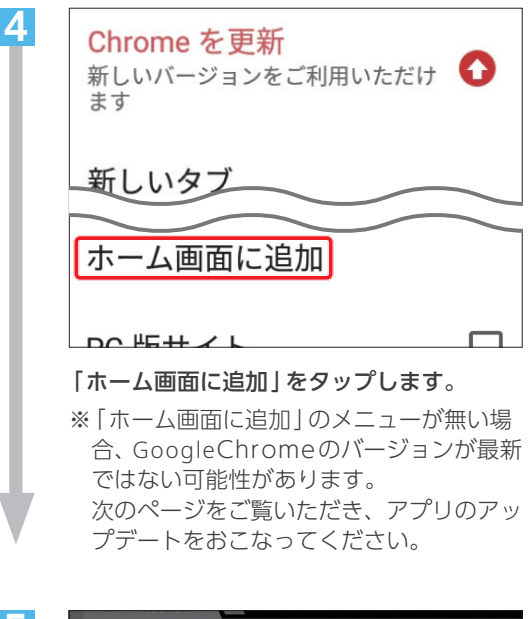

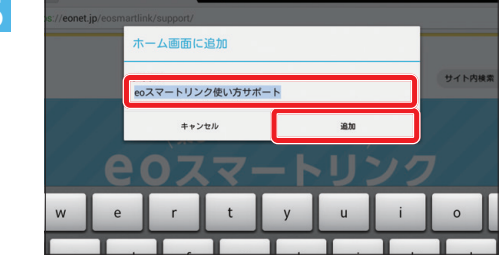

任意のアイコン名を入力し「追加」をタップ します。

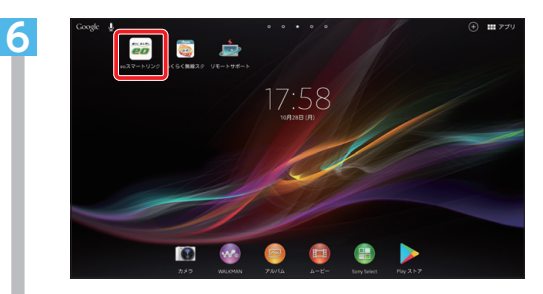

ホームにアイコンが追加されます。 次回からはこのアイコンをタップすれば追 加したページに直接アクセスできます。

アプリのアップデート方法

インストール済のアプリを最新版にアップデートする方法をご案内します。

3

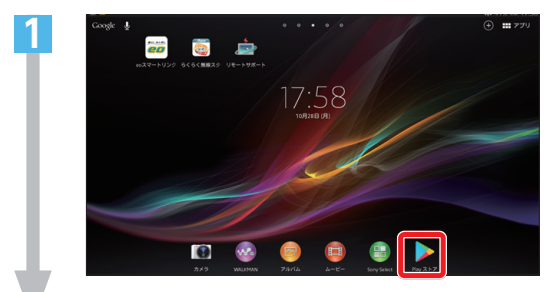

[Playストア]をタップします。

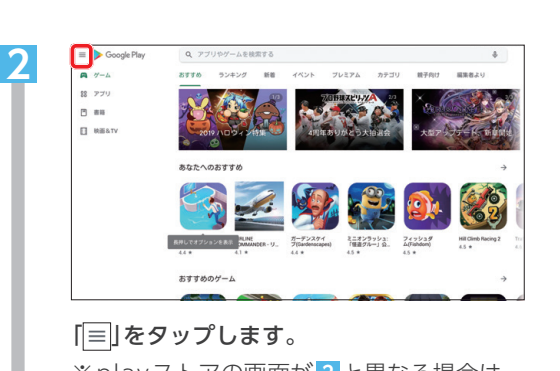

※playストアの画面が2と異なる場合は、 ー度アプリを終了し、端末を再起動して から、再度手順1よりお試しください。

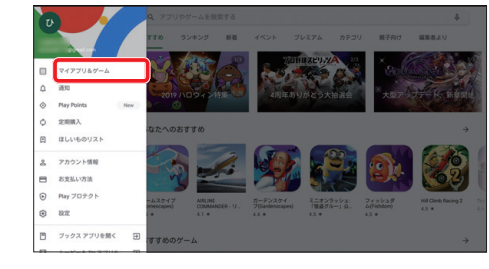

#### [マイアプリ&ゲーム]をタップします。

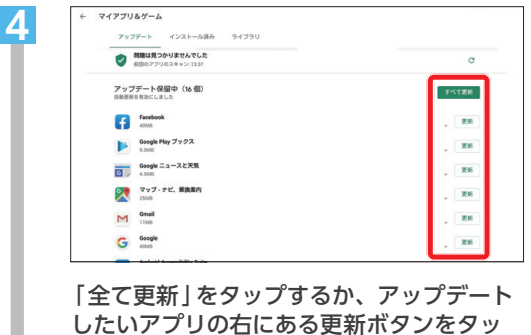

|全て更新]をタップするか、アップデート したいアプリの右にある更新ボタンをタッ プすれば、ダウンロードが始まります。 これでアプリのアップデートは完了です。 セキュリティーソフトの設定方法

🖅 この章では、セキュリティーソフトのインストールと設定方法をご案内します。

Δ

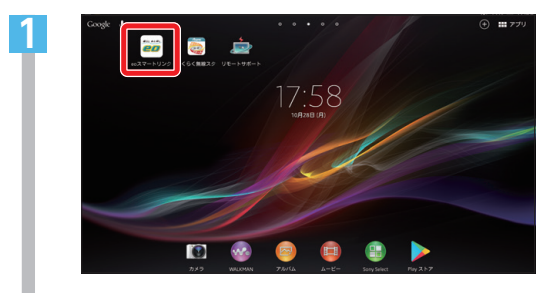

2

7ページで作成した「OOスマートリンクサ ポート」のアイコンをタップします。 アイコンが無い場合は、Webページを開き (https://eonet.jp/e/190013/)へアク セスします。

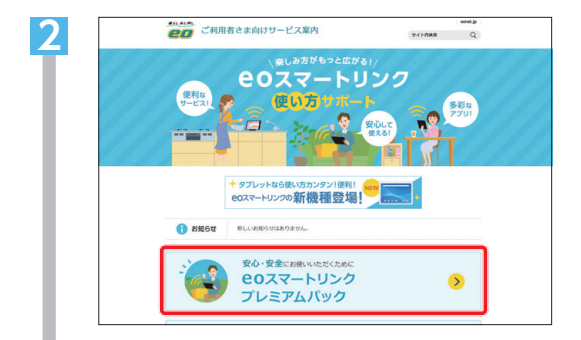

「**EO**スマートリンクプレミアムパック」を タップします。

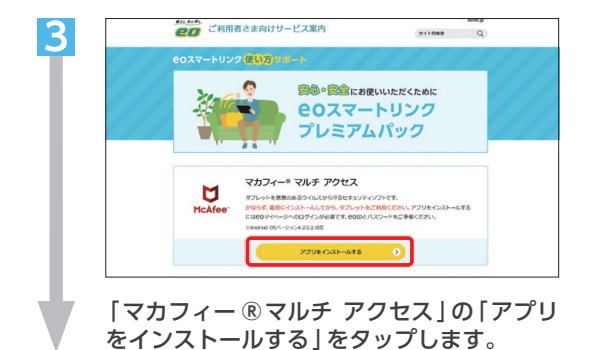

| eoIDでログイン |      | ▶ シール設定 |
|-----------|------|---------|
| eoID      |      |         |
|           | ☆ 次へ |         |

「eoID」「eoIDパスワード」などを入力し、 eOマイページへログインします。

| eoID  | <b>EO</b> 光登録証記載の<br>「初期eoID」 |
|-------|-------------------------------|
| パスワード | €O光登録証記載の<br>「初期eoIDパスワード」    |

※半角の英数小文字で入力してください。

| ģ <sup>-</sup> | eoID・eoIDパスワードについて                                                                             |
|----------------|------------------------------------------------------------------------------------------------|
|                | eolD・eolDパスワードはお客さま<br>ご希望のものに変更していただけま<br>す。変更されている場合は、現在ご<br>利用中のeolD・eolDパスワードを<br>ご入力ください。 |
|                | こ人力くたさい。                                                                                       |

| Together is power.<br>モバイル 別のデバイスを保護 |                                                                                                    |
|--------------------------------------|----------------------------------------------------------------------------------------------------|
| e e                                  | マカフィーマルチアクセスをダウシロード<br>たパイルのセキュリティ対策<br>地球のため、意味が高いた時である、スペートマシックアリーレー<br>特徴のため、意味でのないないなか、アパイとセクークを発見したで<br>ためったい、ラインスを超コードを入力してください、COコー<br>パリキャックロートに、ライヤンス超コードを入力してください、COコー<br>に対称りたできない。  アリート |

「ダウンロード」をタップします。

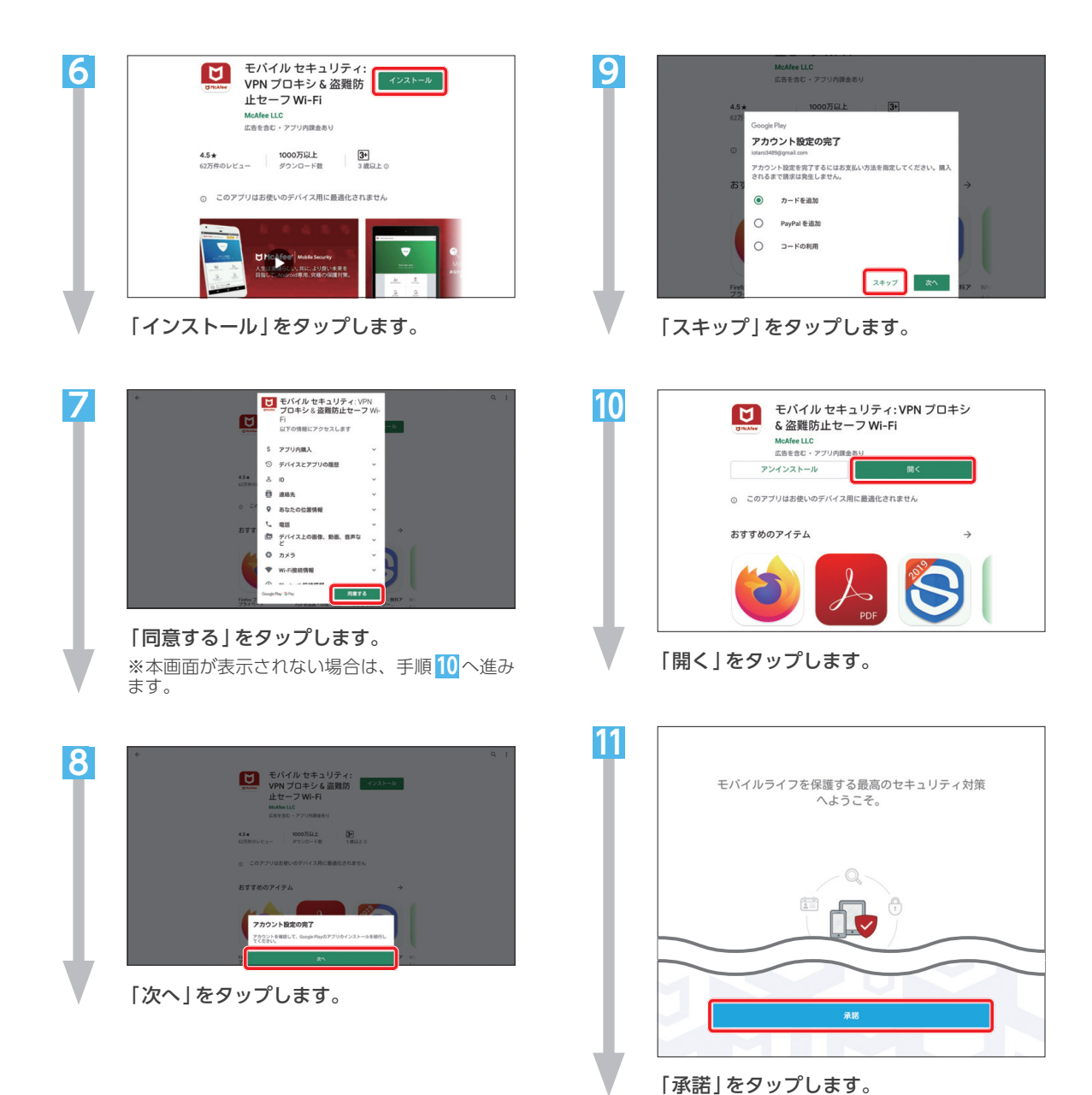

| 2 • דאָלע    | トを作成しました。                                                     |  |  |  |
|--------------|---------------------------------------------------------------|--|--|--|
| Mc           | McAfee Mobile Securityの PIN 番号を作成                             |  |  |  |
| デパ行う         | デバイスのロック解除、アプリのロック、バックアップ ファイルのリストアを<br>行うときに PIN 番号が必要になります。 |  |  |  |
|              | メールアドレス                                                       |  |  |  |
|              | 6 桁の PIN 番号の入力                                                |  |  |  |
|              | PIN 最易の同入力                                                    |  |  |  |
|              |                                                               |  |  |  |
|              |                                                               |  |  |  |
|              | <b>次</b> へ                                                    |  |  |  |
|              |                                                               |  |  |  |
| メール<br>アドレス  | 現在ご利用中のお客さまの<br>メールアドレス                                       |  |  |  |
| 6桁のP<br>番号の2 | IN<br>パスワードに使用したい任意の                                          |  |  |  |
| PIN番号<br>再入力 | 、 (確認のため2回入力します)                                              |  |  |  |

#### 各項目を入力し「次へ」をタップします。

※PIN番号の確認を求められた場合は、初回イ ンストール時に設定した「6桁のPIN番号」を 入力してください。

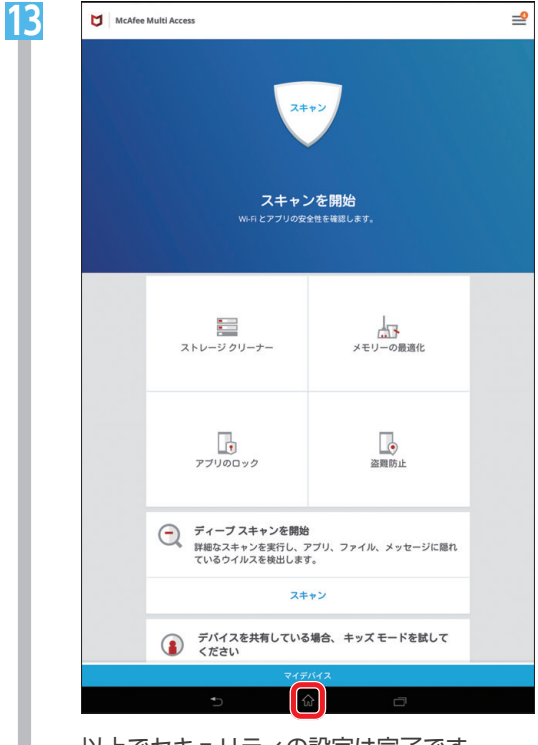

「eoスマートリンク一部アプリのサポート 終了のご案内」(次ページ)へお進みください。

# 3 80スマートリンクー部アプリのサポート終了のご案内

#### 2019年12月16日以降、EOスマートリンク一部アプリのサポート終了および提供方式の変更が 順次行われます。

※COスマートリンクプレミアムパックおよび、ご購入いただいたタブレットは引き続きご利用いただけます。

**EO**スマートリンク一部アプリのサポート終了および提供方式の変更について詳しくはWeb (https://support.eonet.jp/e/220007/)をご覧ください。

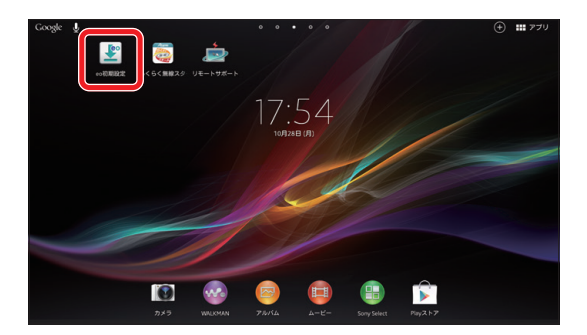

サポート終了にともない、ホーム画面に表示されている アプリ「eo 初期設定」はご利用いただけなくなるため 本アプリをタップすると「アプリの起動ができない」 「エラーが表示される」などの影響がございます。

下記の案内にしたがってアプリを削除していただく ようお願いいたします。

## [eo初期設定]アプリアイコンの削除方法

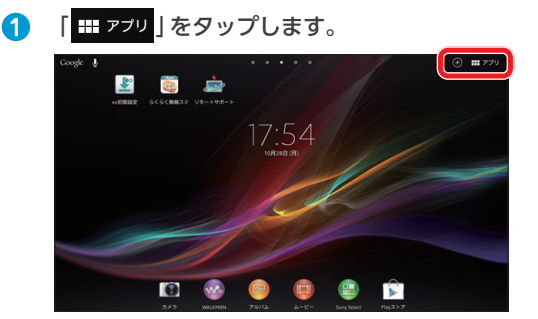

④ 「アンインストール」をタップします。

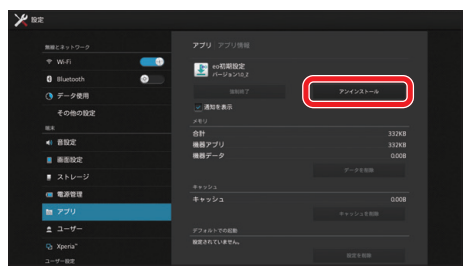

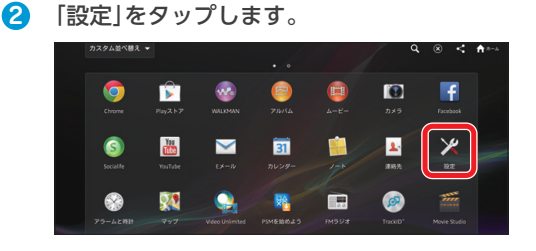

③ 「アプリ」をタップします。 「eo初期設定」をタップします。

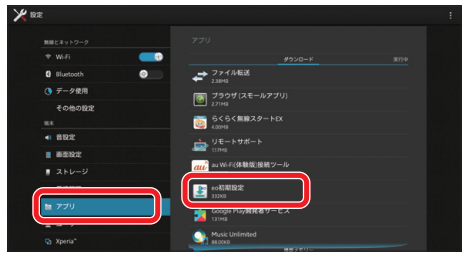

⑤ 「OK」をタップします。 以上でアプリの削除は完了です。

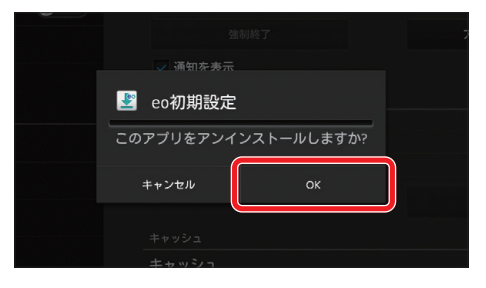

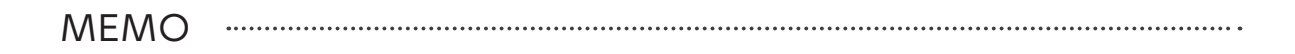

............

MEMO .....

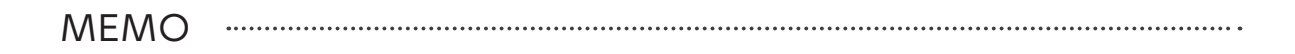

. . . . . . . . . . . . .

暮らし あと押し

\* お問い合わせいただく前に、「eoユーザーサポート」をご覧ください \*

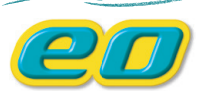

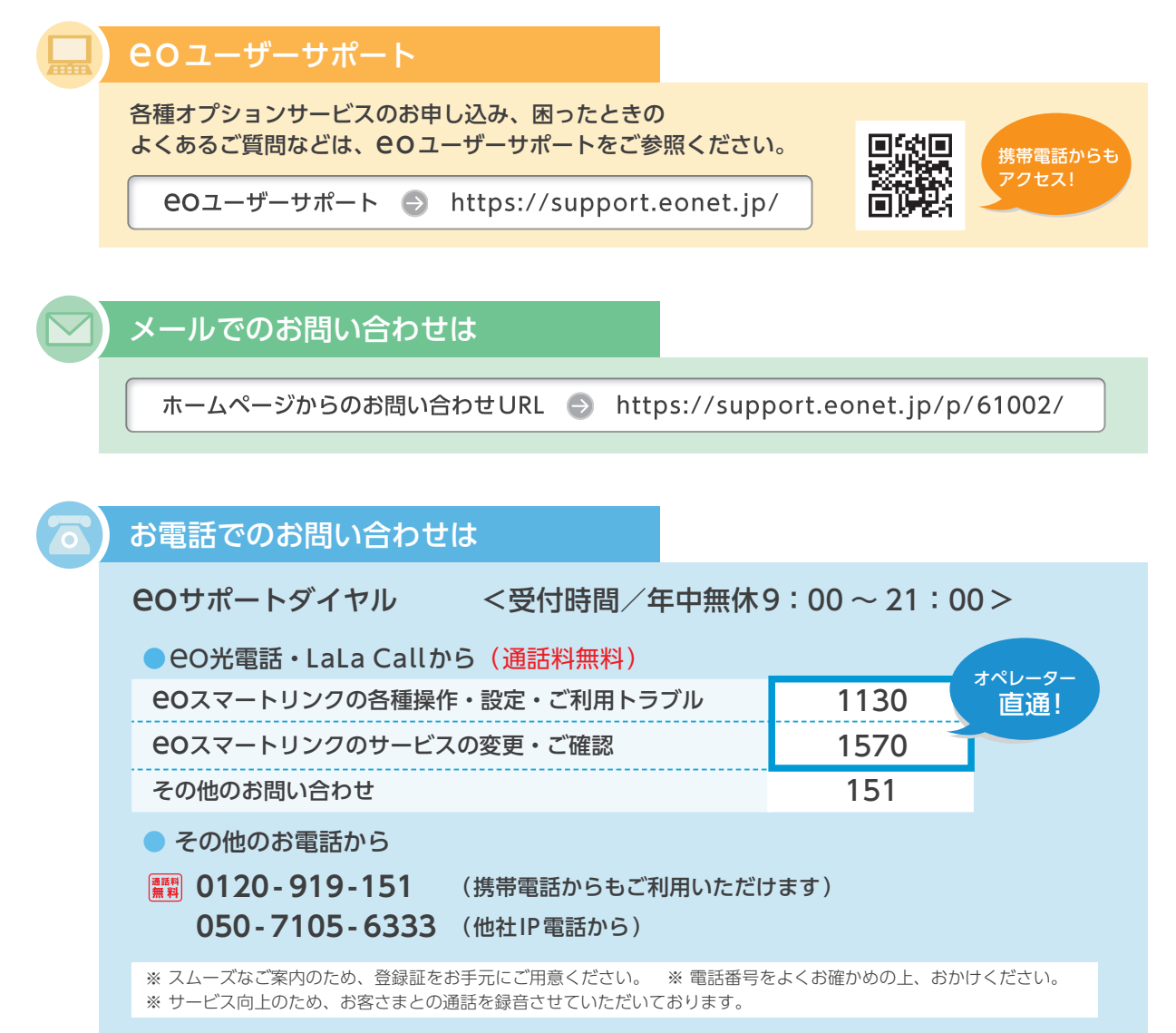

#### ご注意

本書の内容の全部あるいは一部を当社に無断で転載あるいは複製することは禁じられています。本書は、改良などのため予告なく変更することがあります。 Google、Android™、Google PlayはGoogle LLC.の登録商標または商標です。

その他本書に記載する会社名、システム名、製品名は、各社の登録商標または商標です。なお、本文中のTMおよび®マークは一部省略しております。 本書の記載内容は、2022年7月現在のものです。

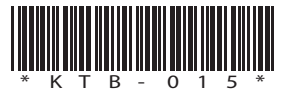

22.07 Ver4.0(XTZ)